## How do I change my password?

Last Modified on 10/17/2021 8:43 am MST

## **Changing Your Password**

- 1. Click the dropdown menu by your name and select "Account Settings"
- 2. Click "Credentials / Change Password"
- 3. Click "Change Password"
- 4. Enter your current password and a new password. Password must be between 6-20 in length and contain at least one lower-case letter, one upper-case letter, and one numeric character or one special character (e.g., !@#\$%^&\*\_-.)
- 5. Click "Save".
- 6. Click the dropdown menu again and select "My Dashboard"

| isiondirector.com/users/dewitt_001/dashboard |                                                                     |             |
|----------------------------------------------|---------------------------------------------------------------------|-------------|
|                                              | Diane DeWitt 🗸                                                      | Quick Nav 🗸 |
| Diane DeWitt         Organizations           | My Dashboard<br>Concierge<br>Messages<br>Account Settings<br>Logout | Messages    |
| Select Account Settings                      |                                                                     |             |

| DECISION 🏹 DIRECTOR                                          |                                                                                                    | Diane DeWitt 🐱 | Quick Nav 🗸 |  |
|--------------------------------------------------------------|----------------------------------------------------------------------------------------------------|----------------|-------------|--|
| Diane DeWitt                                                 |                                                                                                    |                |             |  |
|                                                              |                                                                                                    | Dashboard      | Messages    |  |
| Account Settings<br>Profile<br>Credentials / Change Password | <ul> <li>Profile</li> <li>Update or modify your Account.</li> <li>Credentials / Change Password</li> <li>Change your Password</li> </ul> |                |             |  |
| Select Credentials / Change Password                         |                                                                                                    |                |             |  |

|                               |                       | Diane DeWitt 🗸 | Quick Nav 🐱 | Learn More 🖌 Support 🗸  |
|-------------------------------|-----------------------|----------------|-------------|-------------------------|
|                               |                       |                |             | <b>\</b>                |
|                               |                       | Dashboard      | Messages    | Access Account Settings |
| Credentials / Change Password |                       |                |             | Change Password         |
| * Email:                      | ddewitt001@dddemo.com |                |             |                         |
| * Password:                   | *****                 |                |             |                         |
|                               |                       |                |             |                         |

Select Change Password

|                                 | Diane DeWitt 🗸         | Quick Nav 🐱               | Learn More 👻 | Support 🛩     |
|---------------------------------|------------------------|---------------------------|--------------|---------------|
|                                 | Dashboard              | Messages                  | Access Acc   | ount Settings |
| Credentials / Change Password   |                        |                           |              |               |
|                                 |                        |                           | Save         | e Cancel      |
| * Old Password:                 | K                      |                           |              |               |
| * New Password:                 | Enter                  | r you current             |              |               |
| * New Password<br>Confirmation: | passwor<br>new         | d and then yo<br>password | ur           |               |
| Save Cancel                     | Then click "Save       | 97                        |              |               |
| Enter Curr                      | ent and New Passwords, | Click Save                |              |               |

| DECISION 🏹 DIRECTOR                                                                                 |                                |                                                              | Diane DeWitt -                                                                                                | Quick N Click your name |
|----------------------------------------------------------------------------------------------------|--------------------------------|--------------------------------------------------------------|----------------------------------------------------------------------------------------------------|-------------------------|
| Diane DeWitt                                                                                        |                                | My Dashboard<br>Concierge<br>Messages 89<br>Account Settings | then click "My Dashboard" to<br>return to your dashboard (or<br>home page<br>Messages Access Account Settings |                         |
| Account Settings                                                                                    | Credentials / Change Password  |                                                              | Logout                                                                                                    |                         |
| Profile<br>Credentials / Change Password                                                            |                                |                                                              |                                                                                                    | Change Password         |
|                                                                                                    | * Email: ddewitt001@dddemo.con |                                                              | 1                                                                                                    |                         |
|                                                                                                    | * Password:                    |                                                              |                                                                                                    |                         |
|                                                                                                    |                                |                                                              |                                                                                                    |                         |
| Copyright © 2021, Advantiv Solutions, LLC.   Terms of Use Powered by the DecisionDirector® platform |                                |                                                              |                                                                                                    |                         |
| Click Your Name, Click My Dashboard                                                                 |                                |                                                              |                                                                                                    |                         |